# Contacto de denuncia Línea de ayuda de D-Quest

publicado: 1 de junio de 2016 actualizado: 21 de septiembre de 2021

## Manual para el denunciante

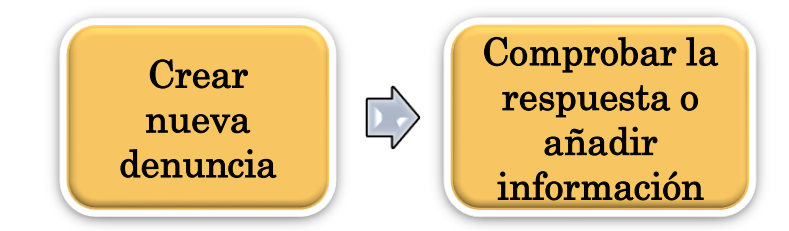

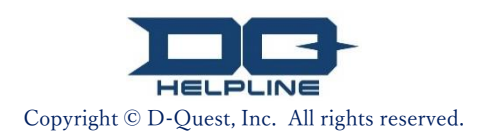

## Índice

## Crear nueva denuncia

- 1. Iniciar sesión
- 2. <u>Menú (para crear una denuncia)</u>
- 3. <u>F</u>ormulario de denuncia
- 4. <u>C</u>onfirmar
- 5. <u>Página de finalización y número de denuncia</u>

## Comprobar la respuesta

- 6. <u>No</u>tificación
- 7. <u>Menú (para comprobar su denuncia)</u>
- 8. <u>Comprobar la respuesta de parte del receptor</u>
- Añadir información
- 9. <u>Aña</u>dir más información
- 10. <u>Pág</u>ina de finalización

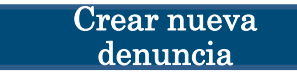

#### 1. Iniciar sesión

1-1. Acceda al sitio web de denuncias de su empresa a través de la dirección URL siguiente. https://i365.helpline.jp/\*\*\*\*/\*\*\*\*/
(\*\*\*\* hace referencia a los caracteres concretos asignados para cada cliente)

Comprobar la

respuesta

Añadir información

1-2. Introduzca el ID común y la contraseña común preliminares anunciados para su empresa y haga clic en el botón "Inicio".

| 1-1                   |                                     |               |
|-----------------------|-------------------------------------|---------------|
| D-QUEST Globa         | I HotLINE                           | Cerrar sesión |
|                       | Español                             |               |
|                       | Bienvenido a TEIJIN GLOBAL HELPLINE |               |
|                       | D-Quest, Inc.                       |               |
|                       | < <manual>&gt;</manual>             |               |
|                       | 1-2<br>Usuario compartido           |               |
|                       | Contraseña compartida               |               |
|                       | Inicio                              |               |
| © 2019 - D-Quest,Inc. |                                     |               |

\*Las imágenes que se utilizan en este manual han sido extraídas del sitio web de demostración de D-Quest. Los detalles como el título, contenidos o colores han sido personalizados para cada empresa cliente.

#### 2. Menú (para crear una denuncia)

Crear nueva

denuncia

2-1. Pulse "Registro de nuevo aviso interno" en la página del Menú.

Comprobar la

respuesta

Añadir información

2-2. Haga clic en el botón "Estar de acuerdo" en caso de que comprenda y muestre su consentimiento con los Términos de uso.

| D-QUEST Global HotLINE                                                                                                    | Cerrar sesión                                                                                                    |
|----------------------------------------------------------------------------------------------------|----------------------------------------------------------------------------------------------------|
| Español                                                                                                    |                                                                                                    |
| 2-1 Para registrar avisos internos nuevos, por Registro de nuevo aviso intern Para registrar información adicional o para sido registrados, por favor seleccione el b | favor seleccione el botón 「Registro de nuevos avisos internos」.                                                                                                    |
| Comprobar respuestas · Añad                                                                                                    | Normas de uso                                                                                                    |
| © 2019 - D-Quest,Inc.                                                                                                    | Cuando registre un nuevo informe, lea atentamente los siguientes Normas de uso y, si está de acuerdo, haga<br>clic en el botón "Estar de acuerdo" o, si no lo hace, presione el botón "No estar de acuerdo".                                                                                                    |
|                                                                                                    | D-Quest · Atención al cliente Normas de uso<br>Las normas de uso de "D-Quest · Atención al cliente"(llamado más abajo este servicio) son creadas por la<br>sociedad anónima D-Quest (llamada más abajo "D-Quest") .Por favor, lea estas normas antes de usar este<br>servicio.                                                                                                    |
|                                                                                                    | <ul> <li>Terminología de este servicio</li> <li>Usarios de empresa: Hay un acuerdo de subcontratación con D-Quest, es un sistema para incorporar este servicio. Son llamados "Usarios de empresa"las empresas privadas, oficinas del gobierno, entidades entre otros.</li> <li>Mercado potencial: Son las personas que pueden usar este servicio y hacer avisos internos, son admitidos por los usarios de empresa.</li> <li>Avisador: Es la persona que realiza el aviso interno cuando el mercado potencial usa este servicio.</li> <li>Usuario compartido empresas, contraseña : Autentificación de la información para la identificación del mercado potencial y usarios de empresa. El usario de empresa es el que decide y informa al mercado potencial.</li> </ul> |
|                                                                                                    | Aplicación de las normas de uso                                                                                                    |
|                                                                                                    | <ul> <li>Cambio·interrupción de este servicio· sistema</li> <li>En el caso que se detecte un problema en el sistema, D-Quest cambiara o interrumpirá una parte o todo el servicio sin aviso.</li> <li>Apartado prohibido</li> <li>Las difamaciones y calumnias son un acto que tiene un efecto muy negativo en el entorno laboral, este</li> </ul>                                                                                                    |
|                                                                                                    | servicio no tiene este propósito. Por favor comportase de manera prudente.<br>Suspensión de este servicio<br>D-Quest puede suspender o cancelar el servicio a los usuarios de empresa en el caso que los usuarios de<br>empresas y el avisador infrinjan las normas de uso o de contrato de este servicio.<br>Si está conforme con este contenido, podrá usar este servicio.                                                                                                    |
|                                                                                                    | 2-2 Estar de acuerdo No estar de acuerdo                                                                                                    |
|                                                                                                    | © 2019 - D-Quest,Inc.                                                                                                    |

### 3. Formulario de denuncia (1)

- 3-1. Recoja en la denuncia tanta información como sea posible.
   \*Los apartados en rojo son obligatorios.
- **3-2.** Para adjuntar un archivo como una imagen, sonido o documento, pulse "Seleccione el archivo" y seleccione el archivo que desea adjuntar.

Comprobar la

respuesta

\*Puede adjuntar solo un archivo a la vez (máximo 25 MB). En caso de que desee adjuntar múltiples archivos, comprímalos en un archivo zip en su ordenador o registre primero su denuncia y adjúntelos posteriormente siguiendo "<u>Añadir más información (página 9)</u>".

|     | D-QUEST Global                                                         | HotLINE                                                                                                    | Cerrar sesión                                                                                                    |
|-----|------------------------------------------------------------------------|----------------------------------------------------------------------------------------------------|----------------------------------------------------------------------------------------------------|
|     | Pantalla para u                                                        | n nuevo registro de aviso                                                                                                    | interno                                                                                                    |
|     | Introduce el aviso in                                                  | nterno según la manera de registro                                                                                                    | o que indica más abajo. El apartado rojo es necesario. Una vez introducido, por favor seleccione el botón [Registro].                                                                              |
|     | Tiempo de la ocun                                                      | rencia                                                                                                    | O Hace 1 dia<br>Hace 3 dias                                                                                                    |
| 3-1 |                                                                        | *El correo e<br>que no intro<br>la dirección                                                                                                    | electrónico de notificación no se enviará en caso de<br>oduzca ninguna dirección de correo electrónico o si<br>de correo electrónico no es correcta.                                               |
|     | Lugar de la incider<br>Participación de g                              | ncia<br>erentes y/o directivos                                                                                                    | Ejemplo : Central de Tokio Departamento de Administración 3, fábrica de Shinjuku sección de recién llegados           Ninguno         Gerentes                                                     |
|     |                                                                        |                                                                                                    | O oficial ejecutivo                                                                                                    |
|     |                                                                        |                                                                                                    |                                                                                                    |
|     | Archivo adjur                                                          | nto                                                                                                    |                                                                                                    |
| 3-2 | Seleccione el                                                          | l archivo Cancelar                                                                                                    |                                                                                                    |
|     | *El tamaño máx<br>*En caso de ha<br>*Es posible que<br>*Los archivos a | ximo del archivo adjunto es de 25<br>liber varios archivos, comprimalos<br>e no se acepte el establecimiento<br>idjuntos estarán disponibles durar | MB.<br>en un archivo ZIP o registre el informe una vez y súbalo como información adicional.<br>de una contraseña para el archivo ZIP por razones de seguridad.<br>tte 14 días después de subirtos. |
|     |                                                                        |                                                                                                    |                                                                                                    |

3.

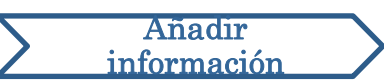

#### 3. Formulario de denuncia (2)

3-3. Si cumplimenta el campo "Correo electrónico para el envío de mensajes automáticos", podrá recibir correos electrónicos de notificación de respuesta de parte del receptor de su empresa. Esta dirección de correo electrónico no se revelará al receptor. (consulte también <u>"6. Notificación"</u> en la página 7)

Comprobar la

respuesta

| troduce el aviso interno según la manera de registr                                                    | o que indica más abajo. El apartado rojo es necesario. Una vez introducido, por favor seleccione el botón 「Registro             |
|----------------------------------------------------------------------------------------------------|----------------------------------------------------------------------------------------------------|
| Período de los hechos                                                                                  | O Hace 1 día                                                                                                    |
|                                                                                                    | O Hace 3 días                                                                                                    |
|                                                                                                    | O Hace 1 semana                                                                                                    |
|                                                                                                    | O Hace 1 mes                                                                                                    |
|                                                                                                    | O Hace 3 meses                                                                                                    |
|                                                                                                    | Hace medio año                                                                                                    |
|                                                                                                    | Hace un año                                                                                                    |
|                                                                                                    | No más de un año                                                                                                    |
|                                                                                                    | Parece que dentro de poco                                                                                                    |
|                                                                                                    | ◎ No lo sé                                                                                                    |
| País                                                                                                   |                                                                                                    |
| Lugar de la incidencia                                                                                 | Ejemplo : Central de Tokio Departamento de Administración 3, fábrica de Shinjuku sección de recién llegados                     |
|                                                                                                    |                                                                                                    |
| Relacionado con el personal o administradores                                                          | ♥ Ninguno                                                                                                    |
|                                                                                                    | Administrador                                                                                                    |
|                                                                                                    | Personal                                                                                                    |
|                                                                                                    | Ambos                                                                                                    |
|                                                                                                    | O Desconocido                                                                                                    |
| Contenido del informe                                                                                  | 1 Contenido del informe                                                                                                    |
| En lo posible, describa lo ocurrido entre los                                                          | 2 ; Ha participado alquien?                                                                                                    |
| siguientes items del 1 al 6                                                                            | 2 2 ra panopado aguor:                                                                                                    |
|                                                                                                    | 3 ¿Cómo ha sucedido?                                                                                                    |
|                                                                                                    |                                                                                                    |
| Nombre                                                                                                 |                                                                                                    |
| * En posible que pe co pueda realizar una                                                              |                                                                                                    |
| investigación suficiente en caso de mencionarse                                                        |                                                                                                    |
| como anónimo.                                                                                          |                                                                                                    |
| Consorcio empresarial                                                                                  |                                                                                                    |
|                                                                                                    |                                                                                                    |
| Cargo                                                                                                  |                                                                                                    |
|                                                                                                    |                                                                                                    |
|                                                                                                    |                                                                                                    |
| Si quiere ser avisado a través de un m                                                                 | ensaje automático conforme el receptor ha respondido o preguntado algo (no obligatorio)                                         |
| Our destruction of the second                                                                          |                                                                                                    |
| automáticos                                                                                            |                                                                                                    |
| * En el caso de usar un correo electrónico espec<br>* Esta dirección no es informada ni al receptor ni | ial, en el caso que su correos incluya @ seguidas,etc.es posible que no pueda recibir nuestros mensajes automá<br>i al D-Quest. |
|                                                                                                    |                                                                                                    |
| Para hacer el registro debe                                                                            | tener en cuenta los siguientes aspectos                                                                                         |

#### 4. Confirmar

4-1. Tras pulsar el botón "Para hacer el registro debe tener en cuenta los siguientes aspectos", aparecerá la ventana de confirmación. Haga clic de nuevo en el botón "Para hacer el registro debe tener en cuenta los siguientes aspectos" para finalizar de crear su denuncia.

Comprobar la

respuesta

Añadir información

\*Las denuncias presentadas no podrán cancelarse ni <mark>elim</mark>inarse.

| ¿Permite que sea enviado?                                           | ×        |
|---------------------------------------------------------------------|----------|
| 4-1                                                                 |          |
| Para hacer el registro debe tener en cuenta los siguientes aspectos | Cancelar |

Por motivos de seguridad, la sesión expirará automáticamente y finalizará tras 60 minutos de inactividad.

Una vez haya finalizada la sesión, se cerrará su sesión y regresará a la página inicial. Si la sesión finaliza mientras que se encuentra tecleando, todo el texto que haya introducido hasta el momento se perderá.

En caso de que espere dedicar mucho tiempo tecleando, le recomendamos que prepare de antemano sus datos en texto.

#### 5. Página de finalización y número de denuncia

Comprobar la

respuesta

Añadir información

5-1. Una vez que haya presentado su denuncia, se mostrará la página de finalización.

Anote el Número de aviso (13 dígitos con caracteres alfanuméricos) recogido en esta página y manténgalo a su alcance.

El número de aviso se necesita para comprobar la respuesta por parte del receptor. Tenga en cuenta que esta página es el único lugar en donde se puede comprobar el número de denuncia.

\*En caso de que haya perdido el número de denuncia, no podrá comunicarse con el receptor (comprobar la respuesta, añadir más información, etc.) en relación con la denuncia presentada.

5-2. Haga clic en "Cerrar sesión" tras anotar el número de aviso.

| -QUEST Global HotLINE                                                                                                    | Cerrar sesión               |
|----------------------------------------------------------------------------------------------------|-----------------------------|
| Muchas gracias.                                                                                                    |                             |
|                                                                                                    |                             |
| Muchas gracias.                                                                                                    |                             |
| A tener en cuenta para los números de aviso internos. Para comprobar la respuesta/aña<br>necesarios. Por favor anote el número y guárdalo en un lugar seguro.                                               | adir registro serán         |
| 00137vGKKNNm2                                                                                                    |                             |
|                                                                                                    |                             |
| *No se atiende ni la reemisión                                                                                                    | ni consultas                |
| El aviso interno ha sido registrado.<br>El número de aviso es informado al sobre el número de denuncia.                                                                                                    |                             |
| en el menú [Comprobar respuestas · Añadir registral a la respuesta, preguntas, etc., por lavor comprobe                                                                                                    | Si na recibido su respuesta |
| Para las personas que desean recibir un mensaje automático, una vez que el receptor haya respondido le env<br>correo electrónico registrado. (Esta dirección no es informada ni al receptor ni al D-Quest.) | /iaremos un mensaje a su    |
| Para preservar su seguridad, le recomendamos que una vez ha introducido el número de aviso, seleccione el botón de "cerrar sesión" y cierr                                                                  | e el navegador.             |
| 2024 - D-Quest.Inc.                                                                                                    |                             |
|                                                                                                    | ,                           |

\*La denuncia es accesible por el denunciante que conoce su número de aviso, así como por el receptor. No comparta su número de aviso con nadie más.

Y con esto finaliza [Crear nueva denuncia].

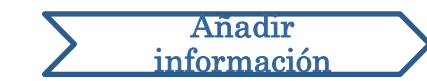

#### 6. Notificación

Crear nueva

denuncia

6-1. En caso de que haya registrado su dirección de correo electrónico para notificaciones cuando creó su denuncia (<u>3-3, página 4</u>), recibirá un correo electrónico de notificación de respuesta de parte del receptor con el asunto "Mensaje atención al cliente Notificación de respuesta del receptor".

Comprobar la

respuesta

Mensaje atención al cliente Notificación de respuesta del receptor

helpline\_answer@helpline.jp <helpline\_answer@helpline.jp> To:

<D-Quest Helpline> Día y hora de la respuesta : 2024/07/25 11:53:04 El receptor ha registrado la respuesta para el emisor. Puede comprobarlo en el enlace de atención al cliente. https://i365.helpline.jp/

\*Este mensaje ha sido enviado automáticamente por el sistema. \*Aunque responda este mensaje, no podrá ser recibido

Asegúrese de comprobar la respuesta de parte del receptor.

\*El correo electrónico de notificación no se enviará en caso de que no introduzca ninguna dirección de correo electrónico o si la dirección de correo electrónico no es correcta.

#### 7. Menú (para comprobar su denuncia)

Crear nueva

denuncia

7-1. Inicie sesión a través de la dirección URL recogida en el correo electrónico de notificación o siguiendo el proceso en "<u>1-1 Iniciar sesión</u>" y pulse el botón "Comprobar respuesta · Añadir registro" en la página del Menú.

Comprobar la

respuesta

Añadir información

7-2. Introduzca el número de denuncia de 13 dígitos anotado durante el paso de finalización de creación de la denuncia (<u>5-1 en la página 6</u>) y haga clic en el botón "Confirm".

| D-QUEST GIODALHOILINE                                                                                                    | Cerrar sesión                                                                     |
|----------------------------------------------------------------------------------------------------|-----------------------------------------------------------------------------------|
| Español                                                                                                    |                                                                                   |
| Para registrar avisos internos nuevos, por favor seleccione el botón fR<br>Registro de nuevo aviso interno                                                                                                    | tegistro de nuevos avisos internos J .                                            |
| Para registrar información adicional o para comprobar la respuesta en re<br>sido registrados, por favor seleccione el botón 「Comprobar respuesta -<br>Comprobar respuestas - Añadir registro                                                                      | elación a avisos internos que ya han<br>• Añadir registroJ .                      |
| © 2019 - D-Quest,Inc.                                                                                                    |                                                                                   |
|                                                                                                    |                                                                                   |
| D-QUEST Global HotLINE                                                                                                    | Cer                                                                               |
| D-QUEST Global HotLINE Comprobar respuestas • Añadir registro                                                                                                    | Cer                                                                               |
| D-QUEST Global HotLINE Comprobar respuestas • Añadir registro Para comprobar la respuesta del receptor en relación a avisos internos o para registrar infor seleccione el botón 「Inicio de sesión」.                                                               | Cer<br>rmación complementaria, introduce el número de aviso correspondiente y por |
| D-QUEST Global HotLINE  Comprobar respuestas · Añadir registro  Para comprobar la respuesta del receptor en relación a avisos internos o para registrar infor seleccione el botón 「inicio de sesión」.  Número de aviso 7-2 Inicio de sesión                       | Ce<br>rmación complementaria, introduce el número de aviso correspondiente y por  |
| D-QUEST Global HotLINE  Comprobar respuestas · Añadir registro  Para comprobar la respuesta del receptor en relación a avisos internos o para registrar infor seleccione el botón [Inicio de sesión].  Número de aviso 7-2 Inicio de sesión © 2024 - D-Quest,Inc. | rmación complementaria, introduce el número de aviso correspondiente y p          |

#### 8. Comprobar la respuesta de parte del receptor

Comprobar la

respuesta

Añadir información

8-1. Esta página muestra los detalles de su denuncia y el historial de comunicación con el receptor.

Crear nueva

denuncia

 8-2. En caso de que haya algún archivo adjunto de parte del receptor, descargue el archivo tan pronto como sea posible. Los archivos están disponibles durante 14 días a partir de su subida.

| QUEST Global HotLINE                            |                                                                                                    | Cerrar sesión |
|-------------------------------------------------|----------------------------------------------------------------------------------------------------|---------------|
| Comprobar respuestas · Registro de il           | nformación complementaria                                                                                                    |               |
| Después de comprobar el último mensaje del rec  | eptor, si es necesario registrar nueva información, por favor seleccione el botón 「Añadir registro」.                                                                                                    |               |
| (Atención 2) Cuando aparece TAtención finalizad | da] en la casilla de l'Estado de la respuesta del receptor] no se puede registrar información adicional.                                                                                                    |               |
| Número de aviso                                 | 00137vGKKNNm2                                                                                                    |               |
| Estado de la respuesta del receptor             | La respuesta ha sido registrada                                                                                                    |               |
| Hora de aviso                                   | 25/07/2024 11:49:26 Hora de Japón                                                                                                    |               |
| Tiempo de la ocurrencia                         | Hace 3 días                                                                                                    |               |
| Lugar de la incidencia                          |                                                                                                    |               |
| Participación de gerentes y/o directivos        | Ninguno                                                                                                    |               |
| Contenido del informe                           | <ol> <li>Contenido del informe<br/>test</li> <li>¿Ha participado alguien?</li> <li>¿Cómo ha sucedido?</li> <li>¿Sabe cuándo sucedió?</li> <li>¿Cree que puede seguir ocurriendo?</li> <li>¿Ha y alguien más que lo sepa?</li> </ol> |               |
| Informe a su superior                           | Informó                                                                                                    |               |
| - 1<br>Añadir registro                          |                                                                                                    |               |
| 25/07/2024 11:53:04 Hora de Japón               |                                                                                                    |               |
| ➡ Respuesta del receptor                        |                                                                                                    |               |
| answer                                          |                                                                                                    |               |
| @ answer.png(20,56 KB)                          |                                                                                                    |               |
| 8-2                                             |                                                                                                    |               |
| ~ -                                             |                                                                                                    |               |

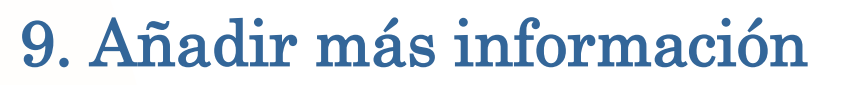

Crear nueva

denuncia

9-1. Puede enviar un mensaje adicional con el botón "Añadir registro". Cumplimente el formulario y pulse el botón "Registro".

Comprobar la

respuesta

Añadir información

9-2. Tras finalizar la presentación, se mostrará una página como la siguiente.

\*Puede adjuntar solo un archivo a la vez (máximo 25 MB). En caso de que desee adjuntar múltiples archivos, comprímalos en un archivo zip en su ordenador o envíe posteriormente un mensaje adicional con el resto de archivos.

| Después de comprobar el último mensaje del rece                                                        | ptor, si es necesario registrar nueva información, por f                                                         | avor seleccione el botón [Añadir registro].                                                                     |
|----------------------------------------------------------------------------------------------------|----------------------------------------------------------------------------------------------------|----------------------------------------------------------------------------------------------------|
| (Atención 1) Al ser información confidencial, una v<br>(Atención 2) Cuando aparece TAtención finalizad | ez se ha terminado la atención y han transcurrido 30 d<br>aj en la casilla de l'Estado de la respuesta del recep | fias, los mencales no volverán a ser mostrados<br>tor j no s                                                    |
| Número de aviso                                                                                        | 00137vGKKNNm2                                                                                                    | Añadir registro                                                                                                 |
| Estado de la respuesta del receptor                                                                    | La respuesta ha sido registrada                                                                                  |                                                                                                    |
| Hora de aviso                                                                                          | 25/07/2024 11:49:26 Hora de Japón                                                                                | Para añadir información complementaria, por favor seleccione el botón [Añadir registro]. En el caso de no hacer |
| Tiempo de la ocurrencia                                                                                | Hace 3 dias                                                                                                    | un registro, por favor seleccione el botón [Comprobación del contenido].                                        |
| Lugar de la incidencia                                                                                 |                                                                                                    |                                                                                                    |
| Participación de gerentes y/o directivos                                                               | Ninguno                                                                                                    |                                                                                                    |
| Contenido del informe                                                                                  | 1 Contenido del informe<br>test                                                                                  |                                                                                                    |
|                                                                                                    | 2 ¿Ha participado alguien?                                                                                       |                                                                                                    |
|                                                                                                    | 3 ¿Cómo ha sucedido?                                                                                             |                                                                                                    |
|                                                                                                    | 4 ¿Sabe cuándo sucedió?                                                                                          |                                                                                                    |
|                                                                                                    | 5 ¿Cree que puede seguir ocurriendo?                                                                             | ▶                                                                                                    |
|                                                                                                    | 6 ¿Hay alguien más que lo sepa?                                                                                  |                                                                                                    |
| Informe a su superior                                                                                  | Informó                                                                                                    | Analysis all units                                                                                              |
|                                                                                                    |                                                                                                    | Archivo adjunto                                                                                                 |
| Añadir registro                                                                                        |                                                                                                    |                                                                                                    |
|                                                                                                    |                                                                                                    | Selectione et archivel Cancelar                                                                                 |
|                                                                                                    |                                                                                                    |                                                                                                    |
| 25/07/2024 11:53:04 Hora de Japón                                                                      |                                                                                                    | Dermite que con envierte?                                                                                       |
| → Respuesta del receptor                                                                               |                                                                                                    | *El tamaño máximo del archivo                                                                                   |
| answer                                                                                                 |                                                                                                    | *En caso de haber varios archiv                                                                                 |
| @ answer.png(20,56 KB)                                                                                 |                                                                                                    | *Es posible que no se atepte el                                                                                 |
|                                                                                                    |                                                                                                    | seguridad. Ca                                                                                                   |
| © 2024 - D-Quest,Inc.                                                                                  |                                                                                                    |                                                                                                    |
|                                                                                                    |                                                                                                    |                                                                                                    |
|                                                                                                    |                                                                                                    |                                                                                                    |
|                                                                                                    |                                                                                                    | Registro                                                                                                    |
| 0                                                                                                    |                                                                                                    |                                                                                                    |
| -2                                                                                                    |                                                                                                    | Comprobación del contenido                                                                                      |
|                                                                                                    |                                                                                                    |                                                                                                    |
|                                                                                                    |                                                                                                    |                                                                                                    |
| LIEST Clobal HatLINE                                                                                   |                                                                                                    | Correspondée                                                                                                    |
|                                                                                                    |                                                                                                    | Certai sesion                                                                                                   |
|                                                                                                    |                                                                                                    |                                                                                                    |
| antalla de finalización de registr                                                                     | o de información adicional de av                                                                                 | visos internos                                                                                                  |
|                                                                                                    |                                                                                                    |                                                                                                    |
| siguiente contenido sobre avisos interno                                                               | s ha sido registrado como información co                                                                         | omplementaria! Muchas gracias.                                                                                  |
| nque añade información complementaria                                                                  | a el número de aviso es el mismo. Por fa                                                                         | vor quarde bien su número.                                                                                      |
| recentor después de comprohar el conte                                                                 | nido registrará la respuesta preguntas                                                                           | etc. nor favor compruebe si ba recibido su respuesta en el menú. [Comprobar respuestas -                        |
| iadir registro] . Para las personas que d                                                              | esean recibir un mensaje automático, un                                                                          | a vez que el receptor haya respondido le enviaremos un mensaje a su correo electrónico                          |
| gistrado. (Esta dirección no es informada                                                              | ni al receptor ni al D-Quest.)                                                                                   |                                                                                                    |
| ira preservar su seguridad, le recomenda                                                               | amos que una vez ha introducido el núme                                                                          | ero de aviso, seleccione el botón de cerrar sesión y cierre el navegador.                                       |
|                                                                                                    |                                                                                                    |                                                                                                    |

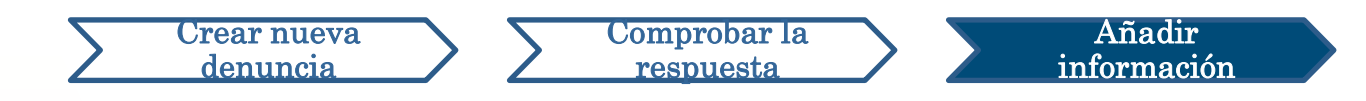

#### 10. Página de finalización

10-1

- 10-1. Su mensaje adicional se mostrará como en la siguiente imagen.
- 10-2. Por último, haga clic en "Cerrar sesión" y cierre su navegador.

| QUEST Global HotLINE       10-2         Comprobar respuestas - Registro de información complementaria         Después de comprobar el último mensaje del receptor, si es necesario registrar nueva información, por favor seleccione el botón TAñadir registro J.         Atención 1) Al ser información confidencial, una vez se ha terminado la atención y han transcurrido 30 días, los mensajes no volverán a ser mostrados.         Número de aviso       00137vGKKNNm2         Estado de la respuesta del receptor       Contenido sin comprobar         Hora de aviso       25/07/2024 11.49.26 Hora de Japón         Tempo de la ocurrencia       Hace 3 días         Lugar de la incidencia       Participación de gerentes y/o directivos         Ninguno       1 Contenido del informe test         2 ¿Cómo ha sucedido?       3 ¿Cómo ha sucedido?         3 ¿Cómo ha sucedido?       4 ¿Sabe cuándo sucedió?         5 ¿Cree que puede seguir ocurriendo?       6 ¿Hay alguien más que lo sepa?                                                                                                    |                                                                                      | 10.0                                                                                                |             |
|----------------------------------------------------------------------------------------------------|--------------------------------------------------------------------------------------|----------------------------------------------------------------------------------------------------|-------------|
| Comprobar respuestas - Registro de información complementaria         Después de comprobar el último mensaje del receptor, si es necesario registrar nueva información, por favor seleccione el botón [Añadir registro].         Atención 1) Al ser información confidencial, una vez ser terminado la atención y han transcurrido 30 días, los mensajes no volverán a ser mostrados.         Atención 2) Cuando aparece [Atención finalizada] en la casilla de [Estado de la respuesta del receptor] no se puede registrar información adicional.         Número de aviso       00137vGKKNNm2         Estado de la respuesta del receptor       Contenido sin comprobar         Hora de aviso       25/07/2024 11:49:26 Hora de Japón         Tiempo de la ocurrencia       Hace 3 días         Lugar de la incidencia       Ninguno         Contenido del informe test       2 ¿Cómo ha sucedido?         3 ¿Cómo ha sucedido?       3 ¿Cómo ha sucedido?         4 ¿Sabe cuándo sucedió?       5 ¿Cree que puede seguir ocurriendo?         6 ¿Hay alguien más gue lo sepa?       Sepa?                                                                                                    | QUEST Global HotLINE                                                                 | 10-2                                                                                                | Cerrar sesi |
| Comprobar respuestas - Registro de información complementaria         bespués de comprobar el último mensaje del receptor, si es necesario registrar nueva información, por favor seleccione el botón [Añadir registro].         Atención 1) Al ser información confidencial, una vez se ha terminado la atención y han transcurrido 30 días, los mensajes no volverán a ser mostrados.         Atención 2) Cuando aparece [Atención finalizada] en la casilla de [Estado de la respuesta del receptor] no se puede registrar información adicional.         Número de aviso       00137vGKKNNm2         Estado de la respuesta del receptor       Contenido sin comprobar         Hora de aviso       25/07/2024 11:49:26 Hora de Japón         Tiempo de la ocurrencia       Hace 3 días         Lugar de la incidencia       Vinguno         Contenido del informe       1 Contenido del informe         test       2 ¿Cómo ha sucedido?         3 ¿Cómo ha sucedido?       5 ¿Cree que puede seguir ocurriendo?         6 ¿Hay alquien más que lo sepa?       Sequera                                                                                                    |                                                                                      |                                                                                                    | $\sim$      |
| Después de comprobar el último mensaje del receptor, si es necesario registrar nueva información, por favor seleccione el botón [Añadir registro] .<br>Atención 1) Al ser información confidencial, una vez se ha terminado la atención y han transcurrido 30 días, los mensajes no volverán a ser mostrados.<br>Atención 2) Cuando aparece [Atención finalizada] en la casilla de [Estado de la respuesta del receptor] no se puede registrar información adicional.<br>Número de aviso 00137vGKKNNm2<br>Estado de la respuesta del receptor Contenido sin comprobar<br>Hora de aviso 25/07/2024 11:49:26 Hora de Japón<br>Tiempo de la ocurrencia Hace 3 días<br>Lugar de la incidencia Vinguno<br>Contenido del informe<br>test<br>2 ¿Ha participado alguien?<br>3 ¿Cómo ha sucedido?<br>4 ¿Sabe cuándo sucedió?<br>5 ¿Cree que puede seguir ocurriendo?<br>6 ¿Hay alguien más que lo sepa?                                                                                                    | Comprobar respuestas • Registro de infor                                             | rmación complementaria                                                                              |             |
| Atención 1) Al ser información confidencial, una vez e ha terminado la atención y han transcurrido 30 días, los mensajes no volverán a ser mostrados.         Número de aviso       00137vGKKNNm2         Estado de la respuesta del receptor       Contenido sin comprobar         Hora de aviso       25/07/2024 11:49:26 Hora de Japón         Tiempo de la ocurrencia       Hace 3 días         Lugar de la incidencia       Ninguno         Contenido del informe       1 Contenido del informe         test       2 ¿Ha participado alguien?         3 ¿Cómo ha sucedido?       4 ¿Sabe cuándo sucedió?         5 ¿Cree que puede seguir ocurriendo?       6 ¿Hay alguien más que lo sepa?                                                                                                    | espués de comprobar el último mensaje del recepto                                    | r, si es necesario registrar nueva información, por favor seleccione el botón 「Añadir registro」.    |             |
| Attención 2) Cuando aparece [Atención finalizada]       en la casilla de [Estado de la respuesta del receptor] no se puede registrar información adicional.         Número de aviso       00137vGKKNNm2         Estado de la respuesta del receptor       Contenido sin comprobar         Hora de aviso       25/07/2024 11:49:26 Hora de Japón         Tiempo de la ocurrencia       Hace 3 días         Lugar de la incidencia       Ninguno         Contenido del informe       1 Contenido del informe         test       2 ¿Ha participado alguien?         3 ¿Cómo ha sucedido?       4 ¿Sabe cuándo sucedió?         5 ¿Cree que puede seguir ocurriendo?       6 ¿Hay alguien más que lo sepa?                                                                                                    | Atención 1) Al ser información confidencial, una vez                                 | se ha terminado la atención y han transcurrido 30 días, los mensales no volverán a ser mostrados    |             |
| Número de aviso       00137vGKKNNm2         Estado de la respuesta del receptor       Contenido sin comprobar         Hora de aviso       25/07/2024 11:49:26 Hora de Japón         Tiempo de la ocurrencia       Hace 3 días         Lugar de la incidencia       Ninguno         Portecido del informe       1 Contenido del informe test 2 ¿Ha participado alguien?         3 ¿Cómo ha sucedido?       4 ¿Sabe cuándo sucedió?         5 ¿Cree que puede seguir ocurriendo?       6 ¿Hay alguien más que lo sepa?                                                                                                    | Atención 2) Cuando aparece [Atención finalizada]                                     | en la casilla de [Estado de la respuesta del receptor] no se puede registrar información adicional. |             |
| Estado de la respuesta del receptor       Contenido sin comprobar         Hora de aviso       25/07/2024 11:49:26 Hora de Japón         Tempo de la ocurrencia       Hace 3 días         Lugar de la incidencia       Ninguno         Contenido del informe       1 Contenido del informe         test de la participado alguien?       3 ¿Cómo ha sucedido?         4 ¿Sabe cuándo sucedió?       5 ¿Cree que puede segulr ocurriendo?         6 ¿Hay alguien más que lo sepa?       Ninguio                                                                                                    | Número de aviso                                                                      | 00137vGKKNNm2                                                                                       |             |
| Hora de aviso       25/07/2024 11:49:26 Hora de Japón         Tiempo de la ocurrencia       Hace 3 días         Lugar de la incidencia       Inconsector de gerentes y/o directivos         Participación de gerentes y/o directivos       Ninguno         Contenido del informe       1 Contenido del informe         test       2 ¿Ha participado alguien?         3 ¿Cómo ha sucedido?       4 ¿Sabe cuándo sucedió?         5 ¿Cree que puede seguir ocurriendo?       6 ¿Hay alguien más que lo sepa?                                                                                                    | Estado de la respuesta del receptor                                                  | Contenido sin comprobar                                                                             |             |
| Tiempo de la ocurrencia       Hace 3 días         Lugar de la incidencia       Ninguno         Participación de grentes y/o directivos       Ninguno         Contenido del informe       1 Contenido del informe         test       2 ¿Ha participado alguien?         3 ¿Cómo ha sucedido?       4 ¿Sabe cuándo sucedió?         5 ¿Cree que puede seguir ocurriendo?       6 ¿Hay alguien más que lo sepa?                                                                                                    | Hora de aviso                                                                        | 25/07/2024 11:49:26 Hora de Japón                                                                   |             |
| Lugar de la incidencia       Ninguno         Ontenido del informe       1 Contenido del informe test 2 ¿Ha participado alguien?         SQCômo ha sucedido?       3 ¿Cômo ha sucedido?         SQCômo parte seguir ocurriendo?       5 ¿Cree que puede seguir ocurriendo?         6 ¿Hay alguien más que lo sepa?                                                                                                    | Tiempo de la ocurrencia                                                              | Hace 3 dias                                                                                         |             |
| Participación de gerentes y/o directivos       Ninguno         Contenido del informe       1 Contenido del informe         test       2 ¿Ha participado alguien?         3 ¿Cómo ha sucedido?       4 ¿Sabe cuándo sucedió?         5 ¿Cree que puede seguir ocurriendo?       6 ¿Hay alguien más que lo sepa?                                                                                                    | Lugar de la incidencia                                                               |                                                                                                    |             |
| Contenido del informe       1 Contenido del informe         test       2 ¿Ha participado alguien?         3 ¿Cómo ha sucedido?       3 ¿Cómo ha sucedido?         5 ¿Cree que puede seguir ocurriendo?       6 ¿Hay alguien más que lo sepa?                                                                                                    | Participación de gerentes y/o directivos                                             | Ninguno                                                                                             |             |
| test<br>2 ¿Ha participado alguien?<br>3 ¿Cômo ha sucedido?<br>4 ¿Sabe cuándo sucedió?<br>5 ¿Cree que puede seguir ocurriendo?<br>6 ¿Hay alguien más que lo sepa?                                                                                                    | Contenido del informe                                                                | 1 Contenido del informe                                                                             |             |
| 3 ¿Cómo ha sucedido?<br>4 ¿Sabe cuándo sucedió?<br>5 ¿Cree que puede seguir ocurriendo?<br>6 ¿Hay alguien más que lo sepa?                                                                                                    |                                                                                      | test<br>2 ¿Ha participado alguien?                                                                  |             |
| 4 ¿Sabe cuándo sucedió?<br>5 ¿Cree que puede seguir ocurriendo?<br>6 ¿Hay alguien más que lo sepa?                                                                                                    |                                                                                      | 3 ¿Cómo ha sucedido?                                                                                |             |
| 5 ¿Cree que puede seguir ocurriendo?<br>6 ¿Hay alguien más que lo sepa?                                                                                                    |                                                                                      | A J Sahe ruándo sucedió?                                                                            |             |
| 6 ¿Hay alguien más que lo sepa?                                                                                                    |                                                                                      |                                                                                                    |             |
| 6 ¿Hay alguien más que lo sepa?                                                                                                    |                                                                                      | 5 ¿cree que puede seguir ocurriendo?                                                                |             |
|                                                                                                    |                                                                                      | 6 ¿Hay alguien más que lo sepa?                                                                     |             |
| Informe a su superior Informó                                                                                                    | Informe a su superior                                                                | Informó                                                                                             |             |
| stro                                                                                                    | stro                                                                                 |                                                                                                    |             |
| Anauli Tegisuo                                                                                                    |                                                                                      |                                                                                                    |             |
|                                                                                                    | 5/07/2024 11:53:04 Hora de Japón                                                     |                                                                                                    |             |
| 5/07/2024 11:53:04 Hora de Japón                                                                                                    | <ul> <li>Respuesta del receptor</li> </ul>                                           |                                                                                                    |             |
| <ul> <li>Anadi regisio</li> <li>25/07/2024 11:53:04 Hora de Japón</li> <li>→ Respuesta del receptor</li> </ul>                                                                                                    | answer                                                                               |                                                                                                    |             |
| Artaul regisuo  S/07/2024 11:53:04 Hora de Japón  Arespuesta del receptor  answer                                                                                                    | -                                                                                    |                                                                                                    |             |
| Artaul registo<br>5/07/2024 11:53:04 Hora de Japón                                                                                                    | @ answer.png(20,56 KB)                                                               |                                                                                                    |             |
| Anadi regisio<br>5/07/2024 11:53:04 Hora de Japón<br>→ Respuesta del receptor<br>answer<br>answer png(20,56 KB)<br>5/07/2024 12:01:31 Hora de Japón                                                                                                    | <ul> <li>Ø answer.png(20,56 KB)</li> <li>5/07/2024 12:01:31 Hora de Japón</li> </ul> |                                                                                                    |             |
| Andul registro  Andul registro Andul registro Andul registro  | answer.png(20,56 KB)           25/07/2024 12:01:31 Hora de Japón           ← Usted   |                                                                                                    |             |
| Ariadii regisuo<br>25/07/2024 11:53:04 Hora de Japón<br>Respuesta del receptor<br>answer<br>answer<br>answer.png(20,56 KB)<br>25/07/2024 12:01:31 Hora de Japón<br>Usted<br>add a message                                                                                                    | answer.png(20,56 KB)  25/07/2024 12:01:31 Hora de Japón  Usted add a message         |                                                                                                    |             |
| Andul registro Andul registro Andul | answer.png(20,56 KB)  25/07/2024 12:01:31 Hora de Japón  Usted add a message         |                                                                                                    |             |

#### Y con esto finaliza [Añadir más información].